Department of Computer Science & Engineering

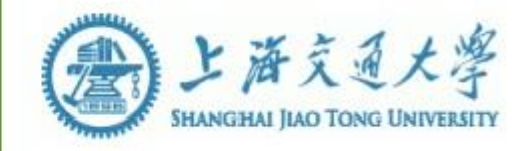

# 计算机系统结构实验指导书-LAB2

### **1. OVERVIEW**

1.1 实验名称

## FPGA 基础实验: 4-bit Adder

1.2 实验目的

- 1. 掌握 Xilinx 逻辑设计工具 Vivado 的基本操作
- 2. 掌握 VerilogHDL 进行简单的逻辑设计
- 3. 使用功能仿真
- 4. 约束文件的使用和直接写法
- 5. 生成 Bitstream 文件
- 6. 上板验证(暂不做)
- **1.3** 实验预计时间 120分钟
- 1.4 实验报告与验收办法

本实验报告和工程文件以及之后的都在第十一周星期二晚上 23 点前提交

PS:为方便使用,可建立 C:\Archlabs 文件夹,用于放置实验工程和给定的 IP 核等

### **2. EXPERIMENTAL STEPS**

#### 2.1 新建工程

- 1. 启动桌面 Vivado 2018.3 开发工具
- 2. 点击 Create Project
- 3. 弹出 New Project, 建立一个新工程, 点击 Next

4. 输入工程名称 lab02, 工程位置建议 E:/archlabs, 确认勾选中 Create project subdirectory 后点击 Next

PS: 工程名称和存储路径中不能出现中文和空格,建议工程名称以字母、 数字、下划线来组成

| new Project                                                                                                    | ×            |
|----------------------------------------------------------------------------------------------------|--------------|
| Project Name Enter a name for your project and specify a directory where the project data files will be stored.  Project name: Iab02 Project jocation: E/archlabs Create project subdirectory Project will be created at: E/archlabs/lab02 |              |
| (?) <back next=""></back>                                                                                                    | inish Cancel |

5. 选择 RTL Project 工程类型, 勾选 Do not specify sources at this time, 点击 Next

| A New Project                                                                                                    | ×      |
|----------------------------------------------------------------------------------------------------|--------|
| Project Type<br>Specify the type of project to create.                                                                                                    | 4      |
| RTL Project You will be able to add sources, create block designs in IP Integrator, generate IP, run RTL analysis, synthesis, implementation, design planning and analysis.                                                                                                    |        |
| ₽ o not specify sources at this time                                                                                                    |        |
| Post-synthesis Project: You will be able to add sources, view device resources, run design analysis, planning and implementation.                                                                                                    |        |
| Do not specify sources at this time                                                                                                    |        |
| I/O Planning Project<br>Do not specify design sources. You will be able to view part/package resources.                                                                                                    |        |
| <ul> <li>Imported Project</li> <li>Create a Vivado project from a Synplify, XST or ISE Project File.</li> </ul>                                                                                                    |        |
| Example Project<br>Create a new Vivado project from a predefined template.                                                                                                    |        |
|                                                                                                    |        |
|                                                                                                    |        |
|                                                                                                    |        |
| Image: Second second second | Cancel |

图 2-1 RTL 工程

6. 选择实验板的 FPGA 参数: Family 选 Kintex-7, Package 选 ffg676, Speed grade 选-2, 在具体型号中选 xc7k325tffg676-2, 点击 Next

| Reset All | Filters  |               |                |              |           |            |                |         |   |
|-----------|----------|---------------|----------------|--------------|-----------|------------|----------------|---------|---|
| Category: | All      |               | ~              | Package: ffg | 676       | ✓ Temper   | ature: All Rei | maining | ~ |
| arriny.   | Nintex-7 |               | ~              | opeed2       |           | ¥          |                |         |   |
| Search:   | Q-       |               | ~              | ×            |           |            |                |         |   |
| Part      |          | I/O Pin Count | Available IOBs | LUT Elements | FlipFlops | Block RAMs | Ultra RAMs     | DSPs    | G |
| xc7k160   | ffg676-2 | 676           | 400            | 101400       | 202800    | 325        | 0              | 600     | 8 |
| xc7k325   | ffg676-2 | 676           | 400            | 203800       | 407600    | 445        | 0              | 840     | 8 |
|           | 100/0-2  | 0/0           | 400            | 254200       | 508400    | (90        | U              | 1540    | 8 |

7. 点击 Finish 结束工程的创建

| -                     |                                                                                                    | ×      |
|-----------------------|----------------------------------------------------------------------------------------------------|--------|
| VIVADO<br>HLI Editori | New Project Summary  A new RTL project named Tab01' will be created.  The default part and product family for the new project. Default Part xc?X32580576-2 Partity: Kintes-7 Partity: Kintes-7 Package: ftg676 Speed Grade:-2 |        |
| E XILINX.             | To create the project, click Finish  Kgack  Next Press                                                                                                    | Cancel |

#### 2.2 添加文件

1. 如下图,点击 左侧区 Flow Navigator 下的 Project Manager->Add Sources 或中间区 Sources 的 "+"号,打开 Add Sources 对话框

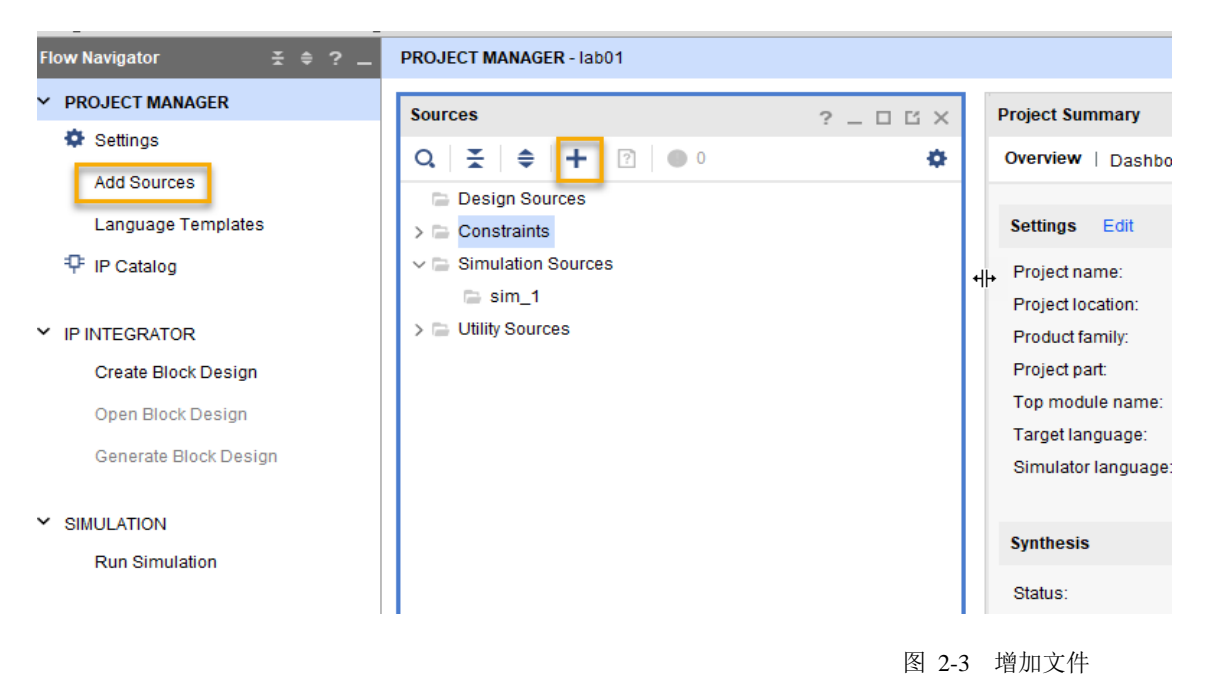

 选择第二项 Add or Create Design Sources,用来添加或新建 Verilog HDL 源文件,点击 Next

- 3. 若已有源文件或内核文件,可选 Add Files 项以添加文件。这里是要新建 1 位全加器模块文件,选择 Create File
- 4. 弹框 Create Source File 中输入 adder\_1bit 文件名,点击 OK

| À Add Sources                                                    |                                                                                                    | × |
|------------------------------------------------------------------|----------------------------------------------------------------------------------------------------|---|
| Add or Create E<br>Specify HDL, netlist<br>disk and add it to yo | Design Sources<br>, Block Design, and IP files, or directories containing those file types to add to your project. Create a new source file on<br>our project. | 2 |
| + +                                                              | A Create Source File X                                                                                                    |   |
|                                                                  | Create a new source file and add it to your project.                                                                                                    |   |
|                                                                  | Eile type: Verilog                                                                                                    |   |
|                                                                  | File location: Society Construction:                                                                                                    |   |
|                                                                  | OK         Cancel         s         Create File                                                                                                    |   |
| Scan and add                                                     | RTL include files into project                                                                                                    |   |
| Copy sources                                                     | into project                                                                                                    |   |
| Add so <u>u</u> rces f                                           | from subdirectories                                                                                                    |   |
| ?                                                                | < <u>B</u> ack <u>N</u> ext > Einish Cance                                                                                                    | ł |

- 5. 点击 Finish
- 6. 在弹出的 Define Module 中输入设计模块所需的端口,并设置端口方向; 完成后点击 OK

| A 0                                                                                                    | À Define Module 🛛 🗙 |              |     |     |     |   |    |        |  |
|----------------------------------------------------------------------------------------------------|---------------------|--------------|-----|-----|-----|---|----|--------|--|
| Define a module and specify I/O Ports to add to your source file.<br>For each port specified:<br>MSB and LSB values will be ignored unless its Bus column is checked.<br>Ports with blank names will not be written. |                     |              |     |     |     |   |    |        |  |
|                                                                                                    | Module name         | · adder 1b   | it  |     |     |   |    |        |  |
|                                                                                                    | Module name         | auder_10     | n   |     |     |   |    | 0      |  |
|                                                                                                    | I/O Port Defini     | itions       |     |     |     |   |    |        |  |
|                                                                                                    | +  -                | <b>↑</b>   ↓ |     |     |     |   |    |        |  |
|                                                                                                    | Port Name           | Direction    | Bus | MSB | LSB | _ |    |        |  |
|                                                                                                    | а                   | input 🗸      |     | 0   | 0   |   |    | ^      |  |
|                                                                                                    | b                   | input 🗸      |     | 0   | 0   |   |    |        |  |
|                                                                                                    | ci                  | input 🗸 🗸    |     | 0   | 0   |   |    |        |  |
|                                                                                                    | s                   | output 🗸     |     | 0   | 0   |   |    |        |  |
|                                                                                                    | со                  | outp 🗸       |     | 0   | 0   |   |    |        |  |
| 6                                                                                                    | )                   | input        |     |     |     |   | OK | Cancel |  |
| Ċ                                                                                                    |                     | output       |     |     |     |   |    | Gancer |  |
|                                                                                                    |                     | inout        |     |     |     |   |    |        |  |

7. 在源代码编辑区双击 adder\_1bit, 添加如下方框中的代码

```
2
     module adder lbit(
 3
        input a,
 4
         input b,
         input ci,
 5
  6
         output s,
 7
         output co
 8
        );
         wire s1, c1, c2, c3;
 9
 10
         and (cl, a, b),
              (c2, b, ci),
 11
12
              (c3, a, ci);
13
14
             (sl, a, b),
         xor
15
              (s, sl, ci);
16
17
         or
              (co, cl, c2, c3);
18
19 endmodule
20
```

8. 接下来要实现 4 位加法器。继续创建源文件,命名为 adder\_4bits,点击 OK

| A Create Source File                                 |                                          |           |  |  |  |  |  |  |  |
|------------------------------------------------------|------------------------------------------|-----------|--|--|--|--|--|--|--|
| Create a new source file and add it to your project. |                                          |           |  |  |  |  |  |  |  |
| <u>F</u> ile type:                                   | Verilog                                  | ~         |  |  |  |  |  |  |  |
| F <u>i</u> le name:                                  | adder_4bits                              | $\otimes$ |  |  |  |  |  |  |  |
| Fil <u>e</u> location:                               | 😜 <local project="" to=""> 🛛 🗸 🗸</local> |           |  |  |  |  |  |  |  |
| ?                                                    | ОК                                       | Cancel    |  |  |  |  |  |  |  |

9. 点击 Finish,输入模块所需的端口,并设置端口方向,若端口属总线型,勾选 Bus,并由 MSB 和 LSB 确定宽度点击 OK

| 🝌 D                                                                                                    | A Define Module × |            |              |     |     |    |        |  |  |  |
|----------------------------------------------------------------------------------------------------|-------------------|------------|--------------|-----|-----|----|--------|--|--|--|
| Define a module and specify I/O Ports to add to your source file.<br>For each port specified:<br>MSB and LSB values will be ignored unless its Bus column is checked.<br>Ports with blank names will not be written. |                   |            |              |     |     |    |        |  |  |  |
| Module Definition                                                                                                    |                   |            |              |     |     |    |        |  |  |  |
|                                                                                                    | Module name       | : adder_4b | its          |     |     |    | 8      |  |  |  |
|                                                                                                    | I/O Port Defini   | tions      |              |     |     |    |        |  |  |  |
|                                                                                                    | +  -              | t 🗐        |              |     |     |    |        |  |  |  |
|                                                                                                    | Port Name         | Direction  | Bus          | MSB | LSB |    |        |  |  |  |
|                                                                                                    | а                 | input 🗸    | <            | 3   | 0   |    | ^      |  |  |  |
|                                                                                                    | b                 | input 🗸    | ✓            | 3   | 0   |    |        |  |  |  |
|                                                                                                    | ci                | input 🗸 🗸  |              | 0   | 0   |    |        |  |  |  |
|                                                                                                    | s                 | output 🗸   | $\checkmark$ | 3   | 0   |    |        |  |  |  |
|                                                                                                    | со                | output 🗸   |              | τ ο | 0   |    | ~      |  |  |  |
| ?                                                                                                    | )                 |            |              |     |     | ОК | Cancel |  |  |  |

10. 双击 adder\_4bits, 添加如下代码

| input [3:0] a,                                                   |
|------------------------------------------------------------------|
| input [3:0] b,                                                   |
| input ci,                                                        |
| output [3: 0] s,                                                 |
| output co                                                        |
| );                                                               |
|                                                                  |
| wire [2:0] ct;                                                   |
|                                                                  |
| adder_lbit al(.a(a[0]), .b(b[0]), .ci(ci), .s(s[0]),.co(ct[0])), |
| a2(.a(a[1]), .b(b[1]), .ci(ct[0]), .s(s[1]),.co(ct[1])),         |
| a3(.a(a[2]), .b(b[2]), .ci(ct[1]), .s(s[2]),.co(ct[2])),         |
| a4(.a(a[3]), .b(b[3]), .ci(ct[2]), .s(s[3]),.co(co));            |
|                                                                  |

# 2.3 功能仿真

1. 创建激励测试文件。在中间区 Sources 栏点击 "+"号或于左 侧区 PROJEU MANAGER 下选择 Add Source

2. 在 Add Sources 选择 Add or Create Simulation Source, 点击 Next

| À Add Sources    |                                                                                                    | ×      |
|------------------|----------------------------------------------------------------------------------------------------|--------|
| HLX Editions     | Add Sources<br>This guides you through the process of adding and creating sources for your project<br>Add or greate constraints<br>Add or create design sources<br>Add or create gimulation sources |        |
| <b>£</b> XILINX. |                                                                                                    |        |
| ?                | < <u>B</u> ack <u>N</u> ext > <u>F</u> inish                                                                                                    | Cancel |

- 3. 选择 Create File 创建一个仿真激励文件
- 4. 激励文件测试名可输入 adder\_4bits\_tb, 点击 OK

| À Create Source File >      |                                    |           |  |  |  |  |  |  |  |
|-----------------------------|------------------------------------|-----------|--|--|--|--|--|--|--|
| Create a new so<br>project. | 4                                  |           |  |  |  |  |  |  |  |
| <u>F</u> ile type:          | Verilog                            | ~         |  |  |  |  |  |  |  |
| File name:                  | adder_4bits_tb                     | $\otimes$ |  |  |  |  |  |  |  |
| Fil <u>e</u> location:      | 😜 <local project="" to=""></local> | ~         |  |  |  |  |  |  |  |
| ?                           | ОК Са                              | ancel     |  |  |  |  |  |  |  |

- 5. 点击 Finish, 创建激励文件不需要对外端口, 点击 OK
- 6. 在弹出的对话框点击 YES

7. 在 Source 区 Simulation Sources 下,打开测试文件 adder\_4bit\_tb,在其中对 要仿真的模块进行实例化和激励代码的编写(并点击保存),如下图所示

```
2
    module adder_4bits_tb( );
 3
 4
         reg [3:0] a;
 5
        reg [3:0] b;
 6
        reg ci;
 7
 8
        wire [3:0] s;
 9
        wire co:
10
11
        adder 4bits u0 (
12
            .a(a),
13
            .b(b),
            .ci(ci),
14
            .s(s),
15
16
             .co(co)
17
            );
18
19
        initial begin
            a = 0;
20
21
            b = 0;
            ci = 0;
22
23
24
            #100;
25
            a = 4'b0001;
            b = 4'b0010;
26
27
            #100;
28
            a = 4'b0010;
29
            b = 4'b0100;
30
31
            #100;
32
            a = 4'bllll;
33
            b = 4'b0001;
34
            #100;
35
            ci = 1'b1;
36
37
         end
38
39 endmodule
```

8. 点击左侧区的 Run Simulation 并选择 Run Behavioral Simulation。下图为仿 真运行后得到的仿真波形图样例:

| adder_1bit.v | × adder_4bits | .v × adder_4bits  | _tb.v × Untitled | 1* ×   |        |            |        |        | 2013       |
|--------------|---------------|-------------------|------------------|--------|--------|------------|--------|--------|------------|
| Q, 💾 🦉       | Q 23          | •F   I4   >I   12 | ±r +F Fe         | +      |        |            |        |        | 0          |
|              |               |                   |                  |        |        | 400.000 ns |        |        | ^          |
| Name         | Value         | 10 ns             | 100 ns           | 200 ns | 300 ns | 400 ns     | 500 ns | 600 ns | 1700 ns 18 |
| > 😻 a[3:0]   | 1111          | 0000              | 0001             | 0010   |        |            | 1111   |        |            |
| > 😻 b[3:0]   | 0001          | 0000              | 0010             | 0100   |        |            | 0001   |        |            |
| 🕌 ci         | 1             |                   |                  |        |        |            |        |        |            |
| > 🐨 s[3:0]   | 0001          | ( 0000 )          | 0011             | 0110   | 0000   |            | 01     | 001    |            |
| 🔓 co         | 1             |                   |                  |        |        |            |        |        |            |
|              |               |                   |                  |        | es.    |            |        |        |            |

观察分析可知,仿真结果与逻辑功能一致,电路能正常工作。如果不一致 可以放大或缩小、可以滑动黄色的时间运行竖线来查看输入与输出之间的 变化是否吻合,若有误可再次修改逻辑代码再仿真。

PS: 此处仿真为本实验一个检查点, 可截图保存写入报告

#### 2.4 工程实现

在本实验中要用实验板上的 8 个 Switch 对应二组 4 位二进制输入,用 4 个 LED 发光二极管对应输出,并用 2 个七段数码管显示运行结果。 故本实验需要用到 display.v 这个七段数码管 SEGMENT 和 LED 发光二 极管显示模块(实验室提供 display 核,以网表文件形式给出)

1. 将4位加法器的输出赋予LED和七段数码管显示,需要创建一个顶层源文件,可命名Top,如下图

| sk and add it to your p                      | ♣ Create Source File                                                                                                 |                         | ×                     |  |
|----------------------------------------------|----------------------------------------------------------------------------------------------------|-------------------------|-----------------------|--|
| $ \mathbf{+}_{\mathbf{z}}  =   \mathbf{+}  $ | Create a new source file and ad<br>project.                                                                          | d it to your            | ·                     |  |
|                                              | <u>F</u> ile type: • Verilog                                                                                         | ~                       |                       |  |
|                                              | F <u>i</u> le name: Top                                                                                              | 8                       |                       |  |
|                                              | Fil <u>e</u> location: 🕞 <local pre<="" td="" to=""><td>oject&gt; 🗸</td><td>File buttons below</td><td></td></local> | oject> 🗸                | File buttons below    |  |
|                                              | (?) ОК                                                                                                    | Cancel                  |                       |  |
|                                              | <u>A</u> dd Files                                                                                                    | A <u>d</u> d Directorie | s <u>C</u> reate File |  |
| Scan and add RT                              | _ include files into project                                                                                         |                         | ►                     |  |
| Copy <u>s</u> ources into                    | project                                                                                                    |                         |                       |  |
| Add sources from                             | subdirectories                                                                                                    |                         |                       |  |

进入Define Module,这里我们略过端口定义,后可在源程序中自行添加。双击 Top模块,添加以下端口变量和代码语句:

module Top(

input clk\_p, input clk\_n, input [3:0] a, input [3:0] b, input reset, output led\_clk, output led\_do, output led\_en, output wire seg\_clk,

```
output wire seg_en,
   output wire seg do
);
     wire CLK_i;
     wire Clk_25M;
    IBUFGDS IBUFGDS_inst (
           .O(CLK i),
           .I(clk p),
           .IB(clk n)
     );
     wire [3:0] s;
     wire co;
     wire [4:0] sum;
     assign sum = {co, s};
     adder 4bits Ul (
     .a(a),
     .b(b),
     .ci(1'b0),
     .s(s),
     .co(co)
     );
     reg [1:0] clkdiv;
     always@(posedge CLK i)
        clkdiv<=clkdiv+1;
     assign Clk 25M=clkdiv[1];
   display DISPLAY (
    .clk(C1k_25M),
    .rst(1'b0),
    . en(8' b0000011),
    .data({27'b0, sum}),
    .dot(8'b0000000),
.led(~{11'b0, sum}),
    .led_clk(led_clk),
    .led_en(led_en),
    .led_do(led_do),
    .seg_clk(seg_clk),
    . seg_en(seg_en),
    . seg_do(seg_do)
ΙP
   );
```

```
Endmodule
```

2. Top.v中用到了一个display IP核(已转换为网表),接下来需要添加该 核。如下图,在Add Sources 中,点击Add Sources:

| Add Sources                                                                                                    | ×     |
|----------------------------------------------------------------------------------------------------|-------|
| Add or Create Design Sources<br>Specify HDL, netlist, Block Design, and IP files, or directories containing those file types to add to your project. Create a new source file on<br>disk and add it to your project. | 4     |
| $ +_{\lambda}  =  \pm  \mp$                                                                                                    |       |
| Use Add Files, Add Directories or Create File buttons below                                                                                                    |       |
| Add Files Add Directories Create File                                                                                                    |       |
| Scan and add RTL include files into project                                                                                                    |       |
| Copy sources into project                                                                                                    |       |
| ✓ Add sources from subdirectories                                                                                                    |       |
| < Back     Next >     Einish     Ca                                                                                                    | ancel |

| 在Add Source | Files中同时选择一 | ·对与该核同前缀名的端口和网表文件, | 如下图: |
|-------------|-------------|--------------------|------|
|-------------|-------------|--------------------|------|

| 🝌 Add Sourc        | e Files                                                                     |                                                                                | ×      |
|--------------------|-----------------------------------------------------------------------------|--------------------------------------------------------------------------------|--------|
| Look <u>i</u> n:   | src                                                                         | ★ 会 果 土 A 陸 X C                                                                |        |
| 🚺 display.ed       | f                                                                           | Recent Directories                                                             |        |
| display.v          |                                                                             | D:/archlabs/lab02                                                              | ~      |
|                    |                                                                             | File Preview                                                                   |        |
|                    |                                                                             | (edif display                                                                  | ^      |
|                    |                                                                             | (edifversion 2 0 0)                                                            |        |
|                    |                                                                             | (edifLevel 0)                                                                  |        |
|                    |                                                                             | (keywordmap (keywordlevel 0))                                                  |        |
|                    |                                                                             | (status                                                                        |        |
|                    |                                                                             | (written                                                                       |        |
|                    |                                                                             | (timeStamp 2019 03 11 14 17 49)                                                |        |
|                    |                                                                             | (program "Vivado" (version "2015.4"))                                          |        |
|                    |                                                                             | (comment "Built on 'Wed Nov 18 09:43:45 MST 2015'")                            |        |
|                    |                                                                             | (comment "Built by 'xbuild'")                                                  |        |
|                    |                                                                             |                                                                                |        |
|                    |                                                                             |                                                                                |        |
|                    |                                                                             | (Library hdi_primitives                                                        |        |
|                    |                                                                             | (edifLevel 0)                                                                  | × *    |
| L                  |                                                                             |                                                                                | *      |
| File <u>n</u> ame: | "display.edif" "display.v"                                                  |                                                                                |        |
| Files of type:     | Design Source Files (.vhd, vhdl, vhf, vhdp, vho, v, vf, verilog, vr, vg, vb | tf, vlog, vp, vm, veo, svo, vh, h, svh, vhp, svhp, edn, edf, edif, ngc, sv, sv | р У    |
|                    |                                                                             | ок                                                                             | Cancel |

点击Finish,则在Sources区的顶层源文件下关联了这一对源文件

3. 添加约束文件。打开Add Sources对话框,如图选择第一项

| 🝌 Add Sources    | ×                                                                                                    |
|------------------|----------------------------------------------------------------------------------------------------|
| HLx Editions     | Add Sources<br>This guides you through the process of adding and creating sources for your project<br>Add or create constraints<br>Add or create design sources<br>Add or create gimulation sources |
| <b>£</b> XILINX. |                                                                                                    |
| ?                | < <u>Back</u> Einish Cancel                                                                                                    |

| Add Sources                                                                                                    | X                                                                                                    |
|----------------------------------------------------------------------------------------------------|----------------------------------------------------------------------------------------------------|
| Add or Create Constraints<br>Specify or create constraint files for physical and timing constraint to add to your projection | ect.                                                                                                    |
| Specify constraint set: 🕞 constrs_1 (active)                                                                                 | ▲ Create Constraints File                                                                                                    |
| +_  =   *   *                                                                                                    | Create a new constraints file and add it to your                                                                                                    |
| Use Add Files or Create File bu                                                                                              | Eile type:       INDC         File name:       Iab02_xdc         File location:       <-Local to Project>                                                                                                    |
| Add Files Copy constraints files into project                                                                                | OK     Cancel       File     Image: Second second second |
| (?)                                                                                                    | Back Next > Einish Cancel                                                                                                    |

如下图位置,打开这新建的空白的约束文件:

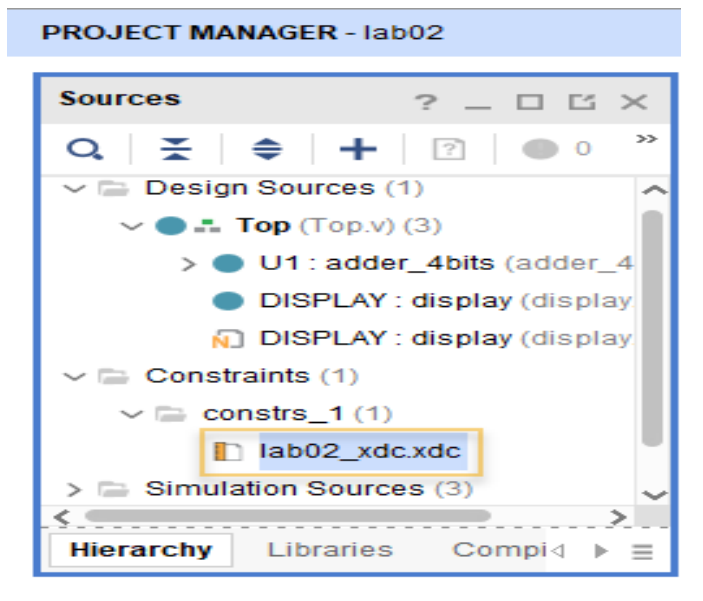

#### 本实验添加如下约束代码:

set\_property PACKAGE\_PIN AC18 [get\_ports clk\_p]
set\_property IOSTANDARD LVDS [get\_ports clk\_p]

set property PACKAGE PIN AA12 [get ports {a[3]}] set property PACKAGE PIN AA13 [get ports {a[2]}] set property PACKAGE PIN AB10 [get ports {a[1]}] set property PACKAGE PIN AA10 [get ports {a[0]}] set property IOSTANDARD LVCMOS15 [get ports {a[0]}] set property IOSTANDARD LVCMOS15 [get\_ports {a[1]}] set property IOSTANDARD LVCMOS15 [get ports {a[2]}] set property IOSTANDARD LVCMOS15 [get\_ports {a[3]}] set property PACKAGE PIN AD10 [get ports {b[3]}] set property PACKAGE PIN AD11 [get ports {b[2]}] set\_property PACKAGE\_PIN Y12 [get\_ports {b[1]}] set property PACKAGE PIN Y13 [get ports {b[0]}] set property IOSTANDARD LVCMOS15 [get ports {b[0]}] set property IOSTANDARD LVCMOS15 [get ports {b[1]}] set property IOSTANDARD LVCMOS15 [get ports {b[2]}] set\_property IOSTANDARD LVCMOS15 [get\_ports {b[3]}] set property PACKAGE PIN N26 [get ports led clk]

set\_property PACKAGE\_PIN M26 [get\_ports led\_do]
set\_property PACKAGE\_PIN P18 [get\_ports led\_en]
set\_property IOSTANDARD LVCMOS33 [get\_ports led\_clk]
set\_property IOSTANDARD LVCMOS33 [get\_ports led\_do]
set\_property IOSTANDARD LVCMOS33 [get\_ports led\_en]

set\_property PACKAGE\_PIN M24 [get\_ports seg\_clk]

```
set_property PACKAGE_PIN L24 [get_ports seg_do]
set_property PACKAGE_PIN R18 [get_ports seg_en]
set_property IOSTANDARD LVCMOS33 [get_ports seg_clk]
set_property IOSTANDARD LVCMOS33 [get_ports seg_do]
set_property IOSTANDARD LVCMOS33 [get_ports seg_en]
```

# 2.5 下载验证 (暂不做)

在 Flow Navigator区点击 Program and Debug下Generate Bitstream选项,系统将自动完成综合、实现、并生成 FPGA 配置文件。出现以下框,点Yes

| PROGRAM AND DEBUG     Generate Bitstream | Type:         XDC         30         set_property PACKAGE_PIN L24           31         set property PACKAGE PIN R18           No Implementation Results Available                                                                             | [get_p<br>[get p<br>X | 101<br>101 |
|------------------------------------------|----------------------------------------------------------------------------------------------------|-----------------------|------------|
| > Open Harware Manage                    |                                                                                                    |                       | t          |
|                                          | <ul> <li>There are no implementation results available. OK to launch synthesis and implementation 'Generate Bitstream' will automatically start when synthesis and implementation completes.</li> <li>Don't show this dialog again</li> </ul> | ?                     | t          |

接下来的框, 点OK

| 🝌 Launch Runs                                                              | × |
|----------------------------------------------------------------------------|---|
| Launch the selected synthesis or implementation runs.                      |   |
| Launch <u>d</u> irectory: 🕞 <default directory="" launch=""> 🗸 🗸</default> |   |
| Options                                                                    |   |
| ● Launch runs on local host: Number of jobs: 4 ~                           |   |
| ◯ <u>G</u> enerate scripts only                                            |   |
| Don't show this dialog again                                               |   |
| OK Cancel                                                                  |   |

FPGA 配置文件生成后,便可将bit文件下载到实验板上以查看真实效果, 此次选择第三项直接去"烧写"

| Bitstream Generation Completed                             | Х |
|------------------------------------------------------------|---|
| Bitstream Generation successfully completed.               |   |
| Open Implemented Design                                    |   |
| ○ <u>V</u> iew Reports                                     |   |
| Open <u>H</u> ardware Manager                              |   |
| ○ <u>Generate Memory Configuration File</u><br>打开硬件程序和调试管理 | ] |
| Don't show this dialog again                               |   |
| OK Cancel                                                  | ] |

- 2. 连接好实验板的电源和JTAG下载线,然后打开开关
- 3. 将bit 文件下载到实验板以查看真实效果。点击 Flow Navigator 中点击 Open Hardware Manager下的Open Target再选中Auto Connect

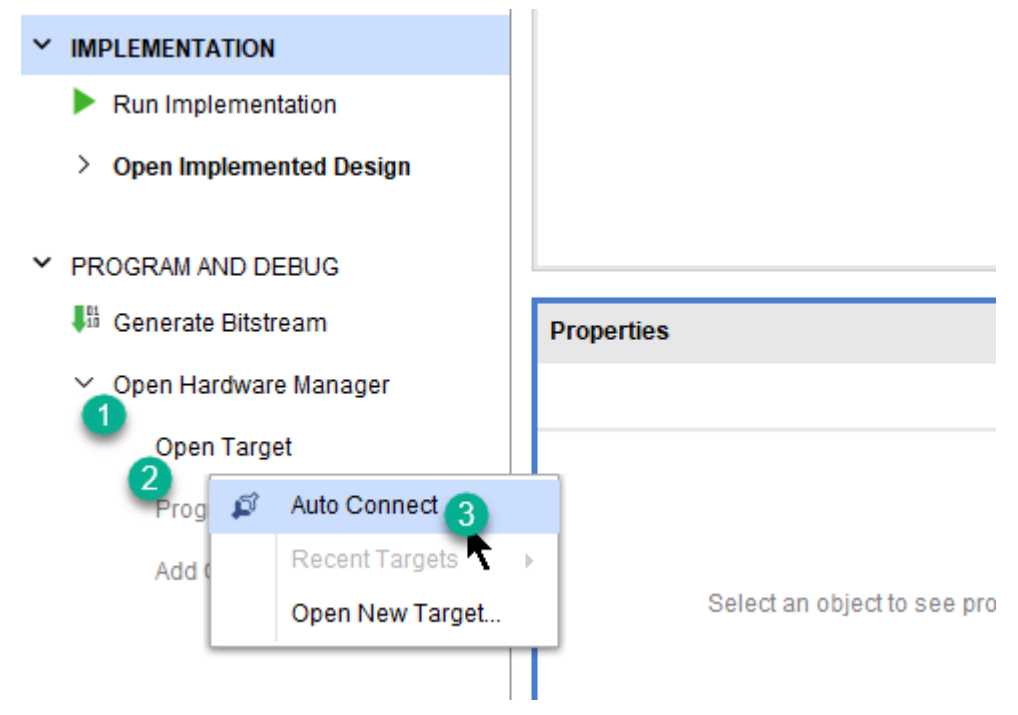

 点击Open Hardware Manager下的Program Device,再选择FPGA芯片 xc7k325t\_0,弹出的对话框中文件名处会自动加载本工程生成的bit文件,点击 Program对FPGA 芯片进行现场编程

| 🍌 Program Device                                                        |                                                                                                    | ×    |
|-------------------------------------------------------------------------|----------------------------------------------------------------------------------------------------|------|
| Select a bitstream prog<br>select a debug probes f<br>programming file. | ramming file and download it to your hardware device. You can optionally<br>file that corresponds to the debug cores contained in the bitstream | 4    |
| Bitstre <u>a</u> m file:                                                | D:/archlabs/lab02/lab02.runs/impl_1/Top.bit                                                                                                    | •••  |
| Debug probes file:                                                      | •                                                                                                    | •••  |
| ✓ Enable end of st                                                      | artup check                                                                                                    |      |
|                                                                         |                                                                                                    |      |
| ?                                                                       | <u>P</u> rogram Can                                                                                                    | icel |

5. 观察实验结果,显示是否符合预期。等待bit文件下载配置完成,尝试 拨动开关。拨码开关的低4位和次高4位代表两个加数;LED的低4位代表 的是和,第5位代表的是进位;2个七段数码管也代表和的结果。